## クレジットカード・口座振替登録の流れ

## はじめに

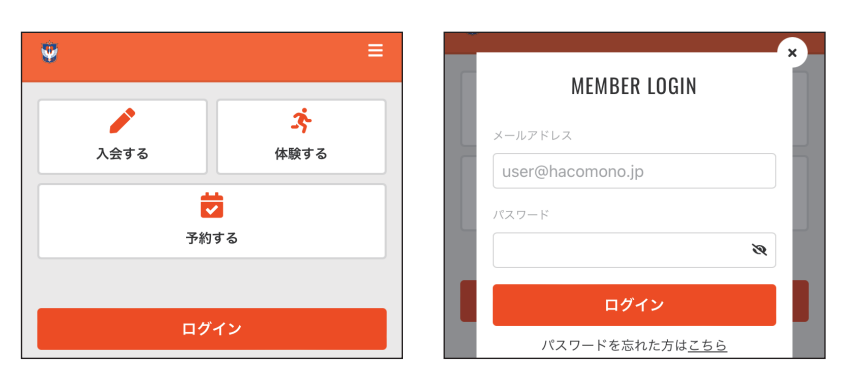

「ログイン」を押し、メールアドレスと初期パスワード「123456」を入力してください。 ※メールアドレスは後援会へご登録されているメールアドレスをご入力ください。ご不明な場合は、事務局へ お問い合わせください。

※上記パスワードは初期パスワードとなりますので、ログイン後、必ず任意のパスワードへご変更ください。

## 支払いに利用するクレジットカードを変更する

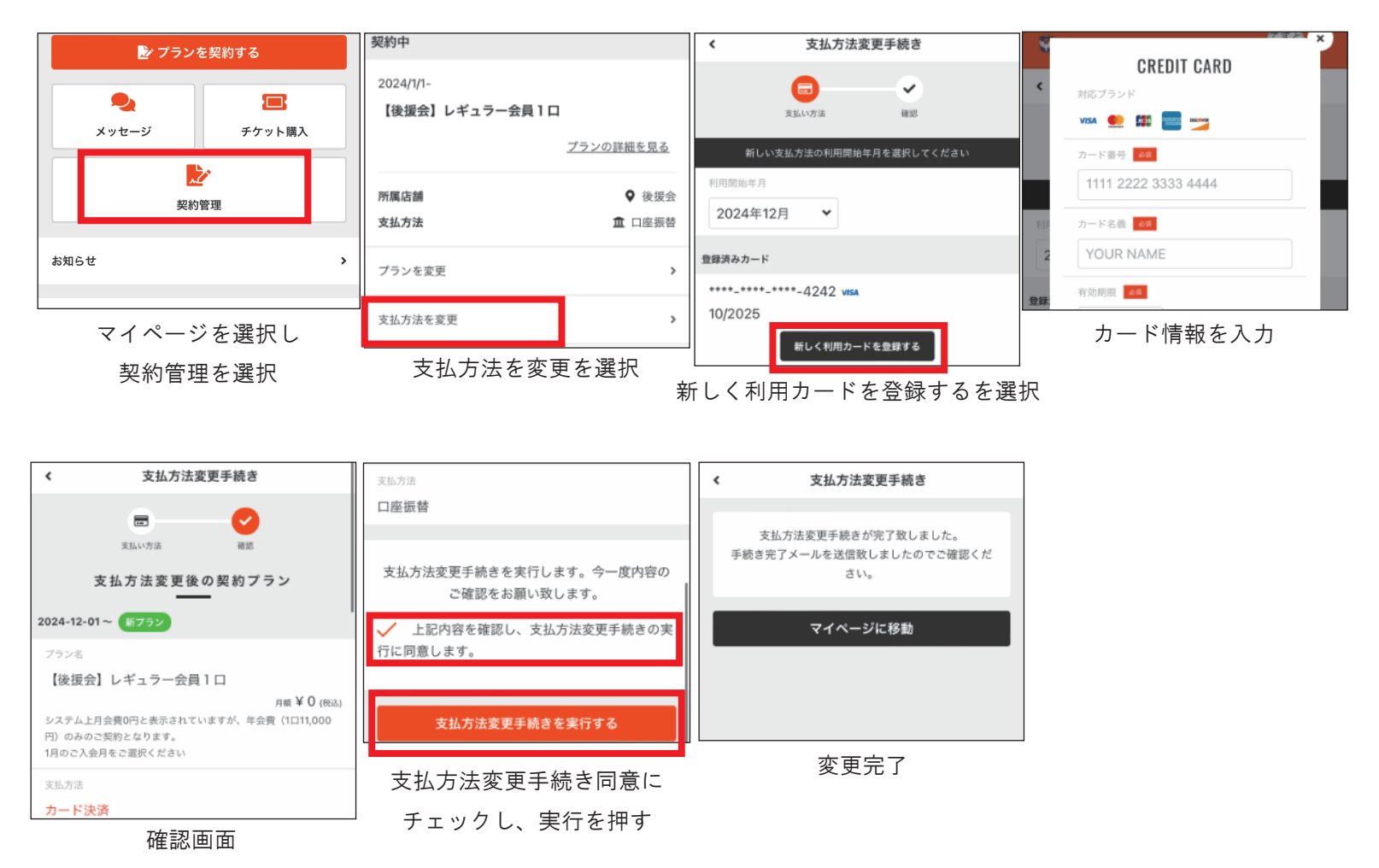

## 登録口座変更または新たに口座登録をする

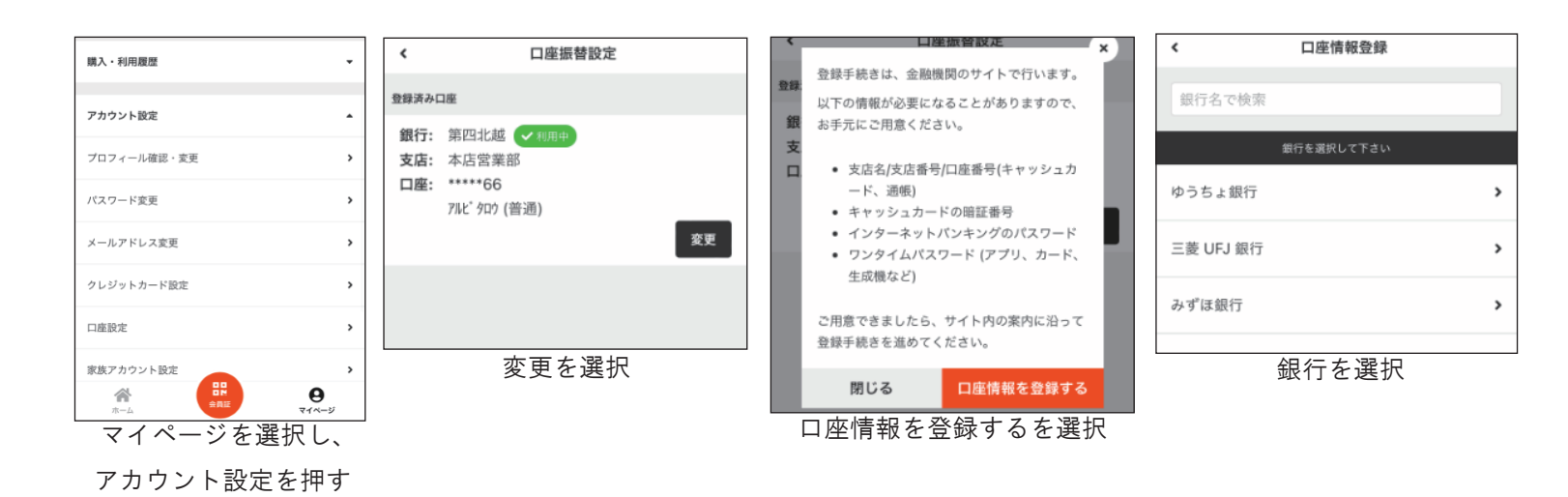

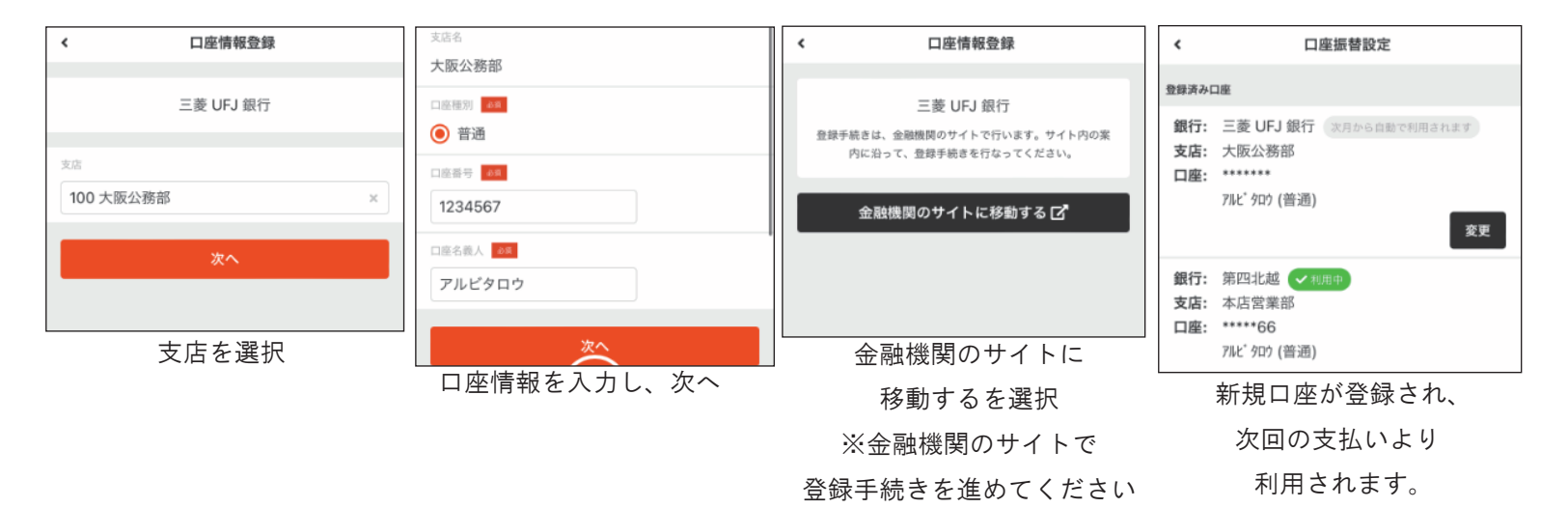